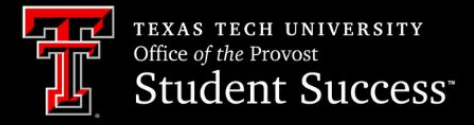

# RAIDER SUCCESS HUB HOW TO'S

# Stay in the Loop with Alerts

Alerts can be used in Raider Success Hub to identify and track student support needs.

# **Introduction to Alerts**

### Learning Objectives:

After completing this unit, you will be able to:

- Understand Alerts in Raider Success Hub.
- Review the different types of Alerts and Alert Reasons.

# What Are Alerts?

Alerts provide students with immediate feedback related to their performance in the classroom. For students who have displayed one or more indicators of academic or social disengagement (i.e., not attending class or failure to submit class assignments), they streamline the process of getting help. For students who have displayed excellent performance in a course, they provide a form of praise and acknowledgment for a job well done.

As Instructor of Record, you can raise alerts for students enrolled in your courses.

# Why Use Alerts?

With centralized student data and established Success Teams, Alerts can be used in Raider Success Hub to identify and track student support needs. For Alerts related to disengagement, an Alerts is a notice that action or extra attention is called for on behalf of a student.

Once an Alert is raised, the student's Success Specialist is sent an email notification. The Success Specialist will review the Alert, read comments entered by the instructor, and initiate communication with the student. This warm transfer allows a student to get the help they need in an efficient and streamlined process.

# The Cycle of Alerts

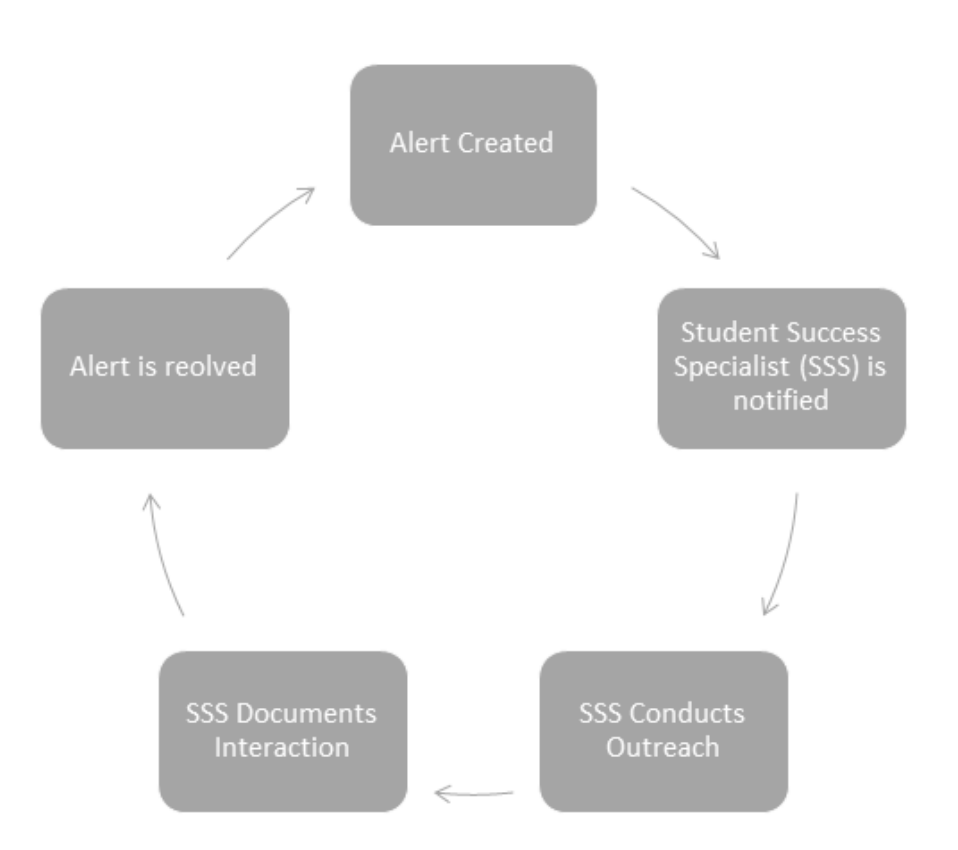

Alerts were formerly called "Flags" in the previous platform. We have three types of Alerts in Raider Succes Hub.

| Туре      | Description                                               |
|-----------|-----------------------------------------------------------|
| Academic  | Related or associated to performance in courses of study. |
| Support   | Related or associated to needs outside of courses of      |
|           | study.                                                    |
| Financial | Related to financial concerns.                            |

There are two methods to raise an Alert in Raider Success Hub: manual and automated. Regardless of how the Alert is raised, you can efficiently move from Alert to action to quickly support students.

# **Automated Alerts**

We are actively working to set up automated Alerts when a student meets specific criteria. As an example, an Alert will be created by the system when a student has a midterm grade of D or below.

The following is a list of automated Alerts to be implemented soon:

| Automated Alert                   | Criteria                          |
|-----------------------------------|-----------------------------------|
| Student Withdrew from Institution | Change in enrollment status.      |
| Mid-Term Grade D or Below         | Midterm recorded is a D or Below. |

# **Manual Alerts**

Manual Alerts are created by instructors and staff members and can be done at any point during the semester.

### Alerts Related to Disengagement

| Туре      | Priority                              | Reason                        | Description                                                                                                    |
|-----------|---------------------------------------|-------------------------------|----------------------------------------------------------------------------------------------------|
| Academic  | Low                                   | Attendance Concern            | Student is not attending class regularly,<br>and/or is frequently late, and/or leaves<br>early. Allows early interventions from<br>Success Specialists to help identify cause<br>and mitigation paths to improve student<br>success                                                                                                    |
| Academic  | Urgent Discuss Course Drop<br>Options |                               | The instructor has confirmed that the<br>student will mathematically be unable to<br>earn a passing grade; a grade of F is<br>certain. The student should drop the<br>course, if possible.                                                                                                    |
| Academic  | Low                                   | Approved Absence              | Student has excused absence(s) for Athletics, Spirit, COVID, etc.                                                                                                    |
| Academic  | High                                  | Anticipated to Leave TTU      |                                                                                                    |
| Academic  | Low                                   | Assignments Not<br>Submitted  | Student is missing one or more assignments.                                                                                                    |
| Academic  | Normal                                | Course Performance<br>Concern | Student's course success is not supported<br>by their activity/behavior/grades. E.g.<br>students may have missed multiple<br>deadlines, not arrived adequately<br>prepared, not participated actively in the<br>course, etc. Please provide detailed<br>comments to guide interventionists.                                                                                                    |
| Financial | Urgent                                | Financial Concern             | Student expressed concern with financial<br>matters related to tuition, course<br>materials, scholarships, and/or other<br>essential resources required to achieve<br>academic goals.                                                                                                    |
| Support   | Urgent                                | Personal Challenges           | Student's behavior indicates (or the<br>student has disclosed) personal challenges<br>that are negatively impacting their<br>academic progress that may not rise to the<br>level of a Student of Concern report.<br>(Submit a Student of Concern report to<br>prevent individuals from harming<br>themselves or others, or to address<br>disruptive, concerning, or unusual<br>behavior. If you feel an immediate threat<br>or need emergency response call 911.) |

| Support | Low | Course Materials | Student has not obtained or indicated they |  |  |
|---------|-----|------------------|--------------------------------------------|--|--|
|         |     | Assistance       | are unable to obtain course materials.     |  |  |

### **Alerts Related to Engagement**

| Туре     | Priority | Reason                        | Description                                                  |
|----------|----------|-------------------------------|--------------------------------------------------------------|
| Academic | Low      | You are off to a great start! | Student is starting off the term on top of their coursework. |
| Academic | Low      | Showing improvement!          | Student has improved their performance in the course.        |
| Academic | Low      | Outstanding work!             | Kudos when a student goes above and beyond.                  |

**NOTE**: Except for a Personal Challenges alert, students are notified when an Alert is created. Comments entered by instructors are visible to students and staff.

Resources

- *Module*: Respond to Progress Surveys
- Webpage: What are Success Specialists?

# **Create and Modify Alerts**

### Learning Objectives:

After completing this unit, you'll be able to:

- 1. Create an Alert.
- 2. Change the status for Alerts.

# **Create a Manual Alert**

A current TTU student, Brooklyn Raider, is enrolled in MATH 2301. Her course instructor, Dr Carol O. Lights, has noticed Brooklyn missed the last three classes. Dr Lights is concerned about Brooklyn and the potential impact missing classes could have on her final grade. Before Brooklyn is unable to recover from a poor grade in class, Dr. Lights creates an Attendance Concern Alert. This alert will notify Brooklyn's Success Specialist and help her get the attention she needs to be successful.

To create an Alert:

1. From the *Student Advisee Case Record*, select the **Alerts** tab and click **New**.

| Case<br>Brooklyn Rai        | ider (R117536                   | 73) Advisee Recor | d  |             |        |                           |           |        |                |                      | Student |
|-----------------------------|---------------------------------|-------------------|----|-------------|--------|---------------------------|-----------|--------|----------------|----------------------|---------|
| ase Number Ca<br>0405642 Ac | se Record Type<br>Ivisee Record |                   |    |             |        |                           |           |        |                |                      |         |
| Brook                       | e Raider                        |                   | Ap | pointments  | App    | t Summaries Inter         | mal Notes | Tasks  | Success Plans  | Alerts Mc            | re 🗸    |
|                             |                                 |                   | 6  | Unresolved  |        |                           |           |        |                | New Chang            |         |
| TASKS                       | ALERTS                          | APPOINTMENTS      |    | Record Type | $\sim$ | Reason 🗸                  | Priority  | $\sim$ | Created Date V | Status               | ~       |
| 12                          | 7                               | 2                 |    | Academic    |        | Attendance Concern        | Normal    |        | 8/11/2023      | New                  |         |
| Last A                      | ppointment: Aug 15              | , 2023            |    | Academic    |        | Approved Absence          | Low       |        | 7/28/2023      | Acknowledged: Redire | .c 🔻    |
| lanner ID                   | Preferre                        | d Full Name       |    | Academic    |        | You are off to a great st | Low       |        | 7/28/2023      | New                  |         |
| 11753673                    | Brooke                          | Raider            |    | Academic    |        | Discuss Course Drop O     | Low       |        | 7/28/2023      | New                  | ¥       |
| rimary Academic Program     |                                 |                   |    | Academic    |        | Attendance Concern        | Normal    |        | 7/13/2023      | New                  |         |
| ACU: Languages and (        | Cultu                           |                   |    | Academic    |        | Attendance Concern        | Normal    |        | 7/13/2023      | New                  |         |
|                             |                                 |                   |    | Academic    |        | Attendance Concern        | Urgent    |        | 7/11/2023      | Acknowledged: Redire | c 💌     |
| Program Enroll              | ments Details (                 | 4)                | 1  |             |        |                           |           |        |                |                      |         |

2. Choose the type of alert you want to create and click **Next**.

|           | pe for this Alert. |  |
|-----------|--------------------|--|
| Academic  |                    |  |
| Financial |                    |  |
| Support   |                    |  |

- 3. Select the **New** status, and select a priority (see the table from the previous unit).
- 4. Enter *Comments* to explain why the *Alert* was created.

| Vert Details                                                                                                    |   |                                                  |   |
|----------------------------------------------------------------------------------------------------|---|--------------------------------------------------|---|
|                                                                                                    |   |                                                  |   |
| * Student Contact                                                                                                    |   | Owner                                            |   |
| 😐 Brooklyn Raider                                                                                                    | × | 🝸 Blake Jones                                    |   |
| * Status                                                                                                    | 5 | Record Type                                      |   |
| New                                                                                                    | • | Academic                                         |   |
| Priority                                                                                                    | 6 | Reason                                           | ę |
| · · · · · · · · · · · · · · · · · · ·                                                                                            |   | Attendance Concern                               | * |
| Normal                                                                                                    | v |                                                  |   |
| Normal                                                                                                    | v |                                                  |   |
| Normal Comment Section Comments Procke has not been attending her MATH rourse                                                    | T |                                                  | ę |
| Comment Section Comments Brooke has not been attending her MATH course.                                                          | Y |                                                  | • |
| Normal<br>Comment Section<br>Comments<br>Brooke has not been attending her MATH course.                                          | Y |                                                  | ¢ |
| Normal Comment Section Comments Brooke has not been attending her MATH course. Vert Relationships                                | v |                                                  | • |
| Normal Comment Section Comments Brooke has not been attending her MATH course. Vert Relationships                                | v |                                                  | • |
| Normal Comment Section Comments Brooke has not been attending her MATH course. Viert Relationships Student Record                | • | Program Enrollment                               | 4 |
| Normal Comment Section Comments Brooke has not been attending her MATH course. Vert Relationships Student Record Course 00405642 | × | Program Enrollment<br>Search Program Enrollments | Q |

5. Click Save.

# **Add Course Connection**

To connect an Alert to a course:

- 1. Search for the course by typing the course information into the Course Connections field.
- 2. Click on Show All Results.

| Alert Relationships |   |                                                      |           |
|---------------------|---|------------------------------------------------------|-----------|
| Student Record      |   | Program Enrollment                                   |           |
| 00398542            | × | Search Program Enrollments                           | Q         |
|                     |   | C Show All Results for "MBIO3400"                    |           |
|                     |   | MBIO3400                                             | Q         |
|                     |   | Select an option from the picklist or remove the sea | rch term. |
|                     |   | Case                                                 |           |
|                     |   | Search Cases                                         | Q         |

3. If the student is registered for the course, it will show up.

### Resources

• Salesforce: Create and Manage Alerts (Support Staff)